### KODJO NDUKUMA - PLATEFORME D'INTERROGATIONS EN LIGNE : GUIDE D'UTILISATION

La plateforme d'Interrogations en ligne **Kodjo NDUKUMA** est un outil en ligne conçu pour interroger les étudiants en fonction des matières abordées en cours. Grâce à un système de correction automatique, les étudiants peuvent immédiatement consulter leurs résultats et télécharger un fichier PDF de leurs interrogations. Cette plateforme vise à offrir une évaluation rapide et efficace, tout en permettant aux étudiants de suivre leur progression.

Ce **guide d'utilisation** détaille les étapes d'inscription sur la plateforme, afin que chaque utilisateur puisse y accéder facilement et profiter pleinement de ses fonctionnalités.

#### 1. Accéder à la plateforme:

- Pour acceder à la plateforme cliquez sur lien <u>https://www.kodjondukuma.com/</u>
- Une fois sur le site cliquez les 3 barres verticales situées au coin supérieur gauche de l'application :

00:06

.11 穼 🚺

# Kodjo NDUKUMA ADJAYI

# NDUKUMA ADJAYI Kodjo

Professeur des Universités Doyen de la faculté de Droit UPC

Auteur et Conférencier

Profil détaillé

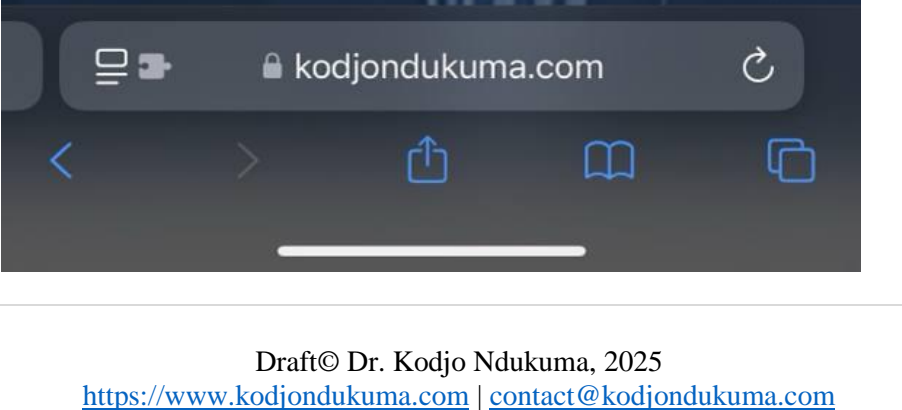

**2** | P a g e

- Ensuite cliquez sur le bouton Enseignement puis sur le bouton Interrogations

### 2. S'inscrire sur la plateforme :

- Une fois sur la plateforme, cliquez en bas sur le bouton Inscrivez-vous sur la plateforme ici
- Cela vous conduira sur la page d'inscription, où vous devrez entrer ce qui suit :
  - Nom
  - Post-Nom
  - Prénom
  - Matricule
  - Téléphone
  - Université : Choisir votre université
  - Faculté: Choisir votre faculté
  - Promotion: Choisir votre promotion
  - Cours: Choisir votre cours
  - Email
  - Mot de Passe
- N'OUBLIEZ JAMAIS VOTRE MAIL ET VOTRE MOT DE PASSE CAR ILS VOUS SERVIRONT D'ACCES A LA PLATEFORME POUR PASSER LES INTERROGATIONS

| Nom             | Entrez votre nom                                                  |   |
|-----------------|-------------------------------------------------------------------|---|
| Post-nom        | Entrez votre post-nom                                             |   |
| Prénom          | Entrez votre prénom                                               |   |
| Matricule       | Entrez Correctement votre matricule                               |   |
| Téléphone       | Entrez votre numéro de téléphone                                  |   |
| Université      | UNIVERSITE CATHOLIQUE DU CONGO                                    | ~ |
| Faculté         | SCIENCES POLITIQUES                                               | ~ |
| Promotion       | L1 LMD                                                            | ~ |
| Cours           | UCC - SPO - INTRODUCTION AU DROIT PRIVE &                         | ~ |
| Genre           | Homme                                                             | ~ |
| Email           | Entrez votre email                                                |   |
| Mot de<br>Passe | Entrez votre mot de passe<br>Doit contenir au moins 8 caractères. |   |
|                 | Inscrivez-vous                                                    |   |

#### 3. Passer les interrogations en ligne :

- Une fois inscrit sur la plateforme vous serez en mesure de passer les interrogations
- Pour passer les interrogations, cliquez sur **les 3 barres verticales** au coin supérieur gauche et ensuite cliquez sur le bouton **Interrogations disponibles**

| =                            | WENEPAY                                                                                  | MAKOFI VICTORINE 👻 |
|------------------------------|------------------------------------------------------------------------------------------|--------------------|
| INTERROGATIONS               | BIENVENUE SUR LA PLATEFORME D'INTERROGATIONS EN LIGNE                                    | \$                 |
| RÉSULTATS DES INTERROGATIONS |                                                                                          |                    |
| INTERROGATION 3 - 20/01/2025 | CONSIGNES:                                                                               |                    |
| INTERROGATION 4 -22/01/2025  | Ne pas sortir de l'application une tois l'interio commencee. Ne pas accepter des appels. |                    |
| INTERROGATION 5 - 27/01/2025 | 3. Surtout, ne pas laisser son téléphone s'éteindre.                                     |                    |
| INTERROGATION 6 - 06/02/2025 |                                                                                          |                    |
|                              |                                                                                          |                    |
| RETOURNER AU COURS           |                                                                                          |                    |
|                              |                                                                                          |                    |
|                              |                                                                                          |                    |
|                              |                                                                                          |                    |
|                              |                                                                                          |                    |
|                              |                                                                                          |                    |

- 4. Modifier ses Informations Personnelles :
  - Dans le cas où vous avez besoin de modifier vos informations personnelles, cliquez sur les **3 points au coin supérieur droit** de la plateforme, ensuite cliquez sur votre **Nom** qui va apparaître, puis cliquez sur le bouton **Mon Compte**
  - Une fois y arrive vous pourrez changer certaines informations au cas où elles ont été mal écrites (comme le nom, le matricule, le choix du cours, le choix de l'université, etc...)
  - Quand vous aurez fini de modifier vos informations, cliquez sur le bouton au bas à droite **Actualiser**, pour actualiser vos informations

| Nom complet      |                                       |
|------------------|---------------------------------------|
| WENEPAY MAKOR    | FI VICTORINE                          |
| Matricule        |                                       |
| 24/UCC/6575/25   | L1 FED                                |
| Téléphone        |                                       |
| 0851373240       |                                       |
| Email            |                                       |
| wenepay@gmail.   | com                                   |
| Mot de passe     |                                       |
| 0851373240       |                                       |
| Université       |                                       |
| UNIVERSITE CATI  | HOLIQUE DU CONGO                      |
| Faculté          |                                       |
| ECONOMIE         | ~                                     |
| Promotion        |                                       |
| L1 LMD           | ~                                     |
| Cours            |                                       |
| UCC - FED - INTR | CODUCTION AU DROIT PRIVE & PUBLIC (L' |

### 5. Se connecter à la plateforme:

- Une fois inscrit sur la plateforme, vous devrez commencer à vous y connecter régulièrement afin de passer les interrogations
- Assurez de bien entrer votre **Email et votre Mot de passe** afin d'accéder à votre espace

# BONJOUR ET BIENVENUE. CONNECTEZ-VOUS ICI !

| Votre<br>Adresse<br>Mail | Entrez votre Mail                                                   |  |
|--------------------------|---------------------------------------------------------------------|--|
| Mot de<br>Passe          | Entrez votre mot de passe<br>Se Connecter                           |  |
|                          | Vous n'avez pas de compte ?<br>Inscrivez-vous sur la plateforme ici |  |